## CREATING A NEW EMPLOYEE

The Employee Management module of NCR Console gives you control over creating and managing your employees. Creating a new employee in NCR Console does not create them in your NCR Silver back office. To create a new user:

- 1. Log into NCR Console, go to the **Store tab** and click **Labor**.
- 2. Click Employees
- 3. Click More Options then Add New Employee

| ONCR SILVER                  | Dashboard | Store    | Reports           | Resources              |
|------------------------------|-----------|----------|-------------------|------------------------|
| Store: PTC Concierge Support |           | 🔎 Search | 2 Help   Shortcut | s   Settings   Log Out |
| Employee Management 🌵        |           |          | □ G(              | Back   More Options    |
| Name                         | Contact   |          | Email Addres      | Add New Employee       |

- 4. Enter the employee first and last name (these are required fields)
- 5. If you have multiple locations, select the location(s) that the employee should be assigned to
- 6. If you have created Departments, Positions and Tasks, select the Departments, Positions and Tasks that you wish to assign to the employee
  - You will be able to create new Departments, Positions and Tasks from this screen. See the **Creating Roles training module** for more detailed information

## 7. Click Save

| Employee Information                                                                                                    | Additional Information                                |                                                                                              | Site Access                                                         |  |
|----------------------------------------------------------------------------------------------------|-------------------------------------------------------|----------------------------------------------------------------------------------------------|---------------------------------------------------------------------|--|
| First Name (Required):<br>Last Name (Required):<br>Location (Required):<br>NCR Silver Café<br>One Stop Silver Shop<br>PTC Concierge Support<br>Silver Café & Dell (Store 1)<br>Silver Café & Dell (Store 2)<br>Silver Gift Shoppe<br>Silver Shopping | Department: Concierge Support [Create New Department] | Position:<br>GM<br>Host<br>Level 1<br>Level 2<br>Level 3<br>Server<br>[Create New Position ] | Task:<br>Chat MGMT<br>Supervisor<br>Technician<br>[Create New Task] |  |

**NOTE:** You can modify employee information at any time after creating them in Console. Refer to the **Managing Existing Users training module** for more detailed information.

There are two additional tabs within the employee record:

- Additional Information: Allows you to enter additional details such as email, phone number, pay rate, start date, etc... which supports the communication of schedules and the reporting of labor costs.
- *Site Access:* Allows you to provide limited or full access to the store management portal (store.cimplebox.com) and/or access to the employee portal (employee.cimplebox.com)